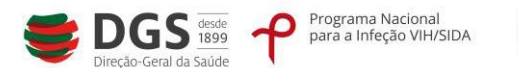

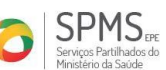

# Procedimento para requisição de pedidos de materiais - kits e contentores

1. Registo da entidade (sem o qual não é possível realizar pedidos)

#### Resumo

A requisição de materiais implica, em primeiro lugar, o registo da entidade. Este procedimento efetua-se apenas uma vez.

# Procedimento

1.1. Acesso ao documento "Formulário Público de Locais"

Na página <u>www.pnvihsida.dgs.pt</u> deverá aceder ao separador **Programa Troca de Seringas**, **indicado no menu vertical à esquerda** e preencher o **Formulário Público de Locais** (Figura 1 – seta azul). Os campos assinalados com \* são de preenchimento obrigatório.

| Figura 1 | -Acesso ao | "Formulário | Público | de Locais" | , para | registo d | a entidade |
|----------|------------|-------------|---------|------------|--------|-----------|------------|
| J        |            |             |         |            |        |           |            |

| Editor | Ver Favoritos<br>AREA I                       | Ferramentas Ajuda<br>RESERVADA 😒                        |                                                                         | TRATAMENTO          |
|--------|-----------------------------------------------|---------------------------------------------------------|-------------------------------------------------------------------------|---------------------|
|        |                                               | Estrutura                                               | Página inicial > Programa Iroca de Seringas > Formulário público adesão | B Imprimir Exportar |
|        | P                                             | Programa Nacional<br>VIH/SIDA 2012-2016                 | Pormulário adesão Locais Programa Troca de Seringas                     |                     |
|        | SIPAFS                                        | Programas de<br>Financiamento de<br>Projetos            | Tipologia                                                               |                     |
|        | 114.                                          | Estudos e Relatórios                                    | Contactos Responsável Região Norada *                                   |                     |
|        |                                               | Informação Técnica e<br>Científica                      | Localidade * Côd. Postal * -<br>Telefone * Fax                          |                     |
|        | Fórum Nacional<br>Sociedade Civil<br>VIR/SIDA | Fórum Nacional da<br>Sociedade Civil para<br>o VIH/SIDA | E-Mail -                                                                |                     |
|        | CONTRACED                                     | Plataforma Laboral<br>contra a SIDA                     |                                                                         |                     |
|        | SLVDA                                         | Sistema de<br>Informação SI.VIDA                        | Longhude *                                                              |                     |
|        | A                                             | Programa Troca de<br>Seringas                           | Emilar Ingeline                                                         |                     |
| -      | - Formulário                                  | público                                                 |                                                                         | Voltar              |

Quando terminar o preenchimento, clique em **"Enviar"** (localizado imediatamente abaixo do formulário).

Este procedimento é realizado apenas uma vez para permitir o acesso à Plataforma.

O registo será validado pelo administrador e o sistema notificará, por correio eletrónico, a entidade, indicando as credenciais de acesso.

No caso de o registo estar conforme, a entidade receberá as credenciais de acesso à Plataforma (nome de utilizador e senha de acesso). Estes dados são pessoais, cabendo ao seu titular zelar pela sua manutenção e confidencialidade.

Caso o registo não esteja conforme, a entidade será alertada (por correio eletrónico) da necessidade de proceder a alterações, conforme indicado.

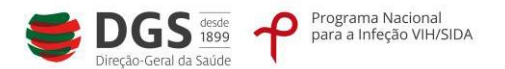

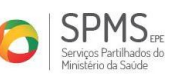

De salientar que o registo pode ser alterado, sempre que qualquer elemento de identificação da entidade seja modificado (ex: morada, número de telefone, nome ou contacto do responsável, etc.).

2. Registo de pedidos de materiais <u>(só é possível após o registo da entidade e a obtenção das credenciais de acesso)</u>. Este será o procedimento a seguir sempre que pretender fazer uma requisição de materiais (kits e contentores).

### Procedimento

2.1. Acesso à ÁREA RESERVADA (indicada pela seta azul, Figura 2), utilizando as credenciais (nome de utilizador e senha de acesso, recebidos por correio eletrónico).

|                                                |                                                         | G                  | INÍCIO 🐯 MAPA DO SITI | E 🕄 LINKS ÜTEIS 🔄 MICRO-SITE TUBER | CULOSE 🕕 CONTACTOS 📋 + NOTICIA | S 🕘 ENGLISH VERSION |
|------------------------------------------------|---------------------------------------------------------|--------------------|-----------------------|------------------------------------|--------------------------------|---------------------|
| ÁREA                                           | RESERVADA 🗐                                             |                    | INFORMAÇÃO            | PREVENÇÃO                          | DIAGNÓSTICO                    | TRATAMENTO          |
|                                                | Estrutura                                               | Página inicial > i | ÁREA RESERVADA        |                                    |                                | Dimprimir POP Exp   |
|                                                | -                                                       | ÁREA RES           | SERVADA               |                                    |                                |                     |
| P                                              | Programa Nacional<br>VIH/SIDA 2012-2016                 | Utilizador:        |                       | *                                  |                                |                     |
| SIPAFS                                         | Programas de<br>Financiamento de<br>Projetos            | Password:          | 4                     | ENTRAR_                            |                                |                     |
| her.                                           | Estudos e Relatórios                                    |                    |                       |                                    |                                |                     |
|                                                | Informação Técnica<br>e Científica                      |                    |                       |                                    |                                | Voltar              |
| Fórum Macine<br>Sociedade Civil<br>VIII: SSIDA | Fórum Nacional da<br>Sociedade Civil para<br>o VIH/SIDA |                    |                       |                                    |                                |                     |
| CONTRACTOR                                     | Plataforma Laboral<br>contra a SIDA                     |                    |                       |                                    |                                |                     |
| P.                                             | Sistema de                                              |                    |                       |                                    |                                |                     |

Figura 2 – Acesso à ÁREA RESERVADA para requisitar materiais

2.2. Acesso à **Plataforma de gestão de atividades e aquisições** para registo dos pedidos de materiais.

No menu vertical localizado no lado esquerdo do *site*, clique em **Plataforma de gestão de atividade e aquisições** (indicado pela seta azul, Figura 3) e seguidamente em **Solicitação de material/Fazer pedido.** 

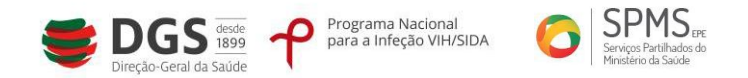

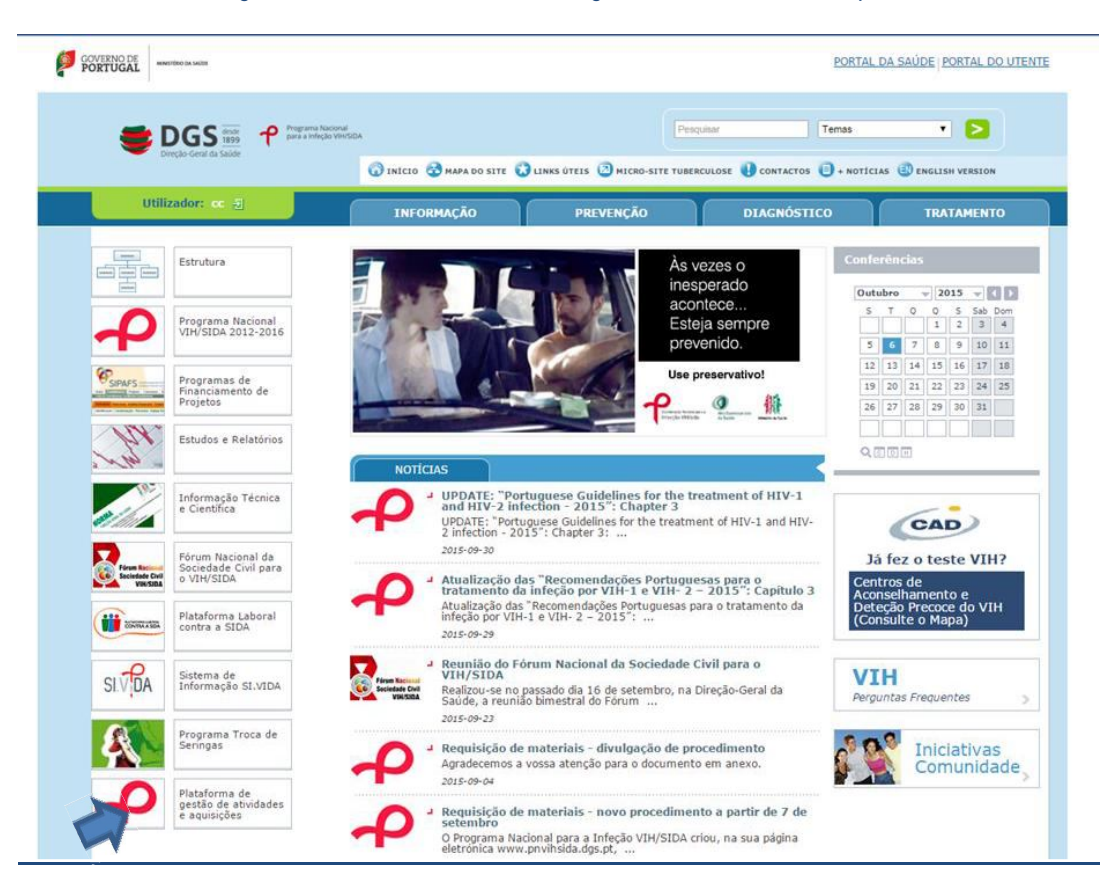

#### Figura 3 – Acesso à Plataforma de gestão de atividades e aquisições

2.3. Para selecionar os materiais, clique sobre "material que pretende solicitar" (indicado pela seta azul, Figura 4) o que lhe permitirá ter acesso aos materiais disponíveis.

Para cada tipo de material deverá inserir uma linha e indicar a quantidade pretendida. Só poderá requisitar materiais que constem desta lista.

O registo não deve conter linhas em branco. Caso tenha inserido linhas de que não necessita, deverá eliminá-las.

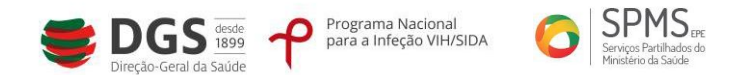

### Figura 4 - Seleção dos materiais a requisitar

| Direcção-Geral da Saúde × V 🗅 VIH/Sida 2013         | × 🚬 🔺                                                                                                    | - 0                | × |
|-----------------------------------------------------|----------------------------------------------------------------------------------------------------|--------------------|---|
| ← → C [] pnvihsida.dgs.pt/area-reservada/p          | rograma-troca-seringas/gestao-do-catalogo-de-material.aspx rograma-troca-seringas/gestao-do-catalogo-de-material.aspx rograma-modewisea | 값 <b>9</b>         | = |
| Direção-Geral da Saúde                              | 🕥 INÍCIO 🔂 MAPA DO SITE 🞧 LINKS ÚTEIS 🖉 MICRO-SITE TUBERCULOSE 📳 CONTACTOS 📑 + NOTÍCIAS 🕄 ENGLISH VERSION                               |                    |   |
| Utilizador: cc 🗐                                    | INFORMAÇÃO PREVENÇÃO DIAGNÓSTICO TRATAMENTO                                                                                             |                    |   |
| Estrutura                                           | Página inicial > Plataforma de gestão de atividades e aquisições > Programa Troca Seringas > Gestão do Catálogo 👔 Imprimir 😨 Exportar   |                    |   |
| Programa Naciona                                    | Programa Troca de Seringas » Catálogo de Material                                                                                       |                    |   |
| VIH/SIDA 2012-20                                    | 16 Novo   + Editar   E Gravar   C Elminar   Q Pequisar   E Imprimir   Vata S Historico   C Refrescar                                    |                    |   |
| SIPARS Programas de<br>Financiamento de<br>Projetoe | Descrição * KTT (3) &                                                                                                    |                    |   |
| Estudos e R                                         |                                                                                                    |                    |   |
| Informação Técnic<br>e Científica                   | a Pesto Mövel                                                                                                    |                    |   |
| Fórum Nacional da<br>Sociedade Civil pa<br>vacada   | Voltar                                                                                                    |                    |   |
| Plataforma Labora<br>contra a SIDA                  |                                                                                                    |                    |   |
| SI VIDA Sistema de<br>Informação SI.VIE             |                                                                                                    |                    |   |
| 🥂 📋 💿 🔊 🤗 🚳                                         |                                                                                                    | 12-14<br>06/10/201 | 5 |

2.3.1.Os campos "Ação a que se destina" e "Tipo de entrega" são de preenchimento obrigatório. Após concluído o registo, carregue em "Submissão" (indicado pela seta azul, Figura 5).

Figura 5 – Solicitação de material-Fazer pedido (todos os campos assinalados com \* são de preenchimento obrigatório)

| 🗋 Direcção-Geral da Saúde 🗙 🖹 VIH/Sida ?   | 2013 ×                                         |                                                                                                    | 📥 – ť            | 1 ×            |
|--------------------------------------------|------------------------------------------------|----------------------------------------------------------------------------------------------------|------------------|----------------|
| ← → C D pnvihsida.dgs.pt/area-n            | reservada/programa-                            | troca-seringas/solicitacao-de-material/fazer-pedido.aspx                                                                                                    | <b>도</b> 값       | • =            |
| Estru                                      | utura Página<br>matei                          | inical > Plataforma de gestão de atividades e aquisições > Programa Troca Seringas > Solicitação de 😰 Exportar<br>ial > Fazer pedido                                                                                                    |                  |                |
| Prog<br>VIH/                               | grama Nacional<br>/SIDA 2012-2016              | Intração de Inaterial » Fazer pedido                                                                                                    |                  |                |
| Prog                                       | gramas de La<br>Inciamento de N<br>jetos       | CAI                                                                                                    |                  |                |
| Jult Estur                                 | udos e Relatórios                              | Manager of Manager and Manager and |                  |                |
| e Cir                                      | ormação Técnica<br>ientífica                   | Maxanal     Maxanal     Gunnidada     Gunnidada     Gunnidada     Gunnidada                                                                                                    |                  |                |
| Fórun Nacima<br>Sociedade Civil<br>Vectora | um Nacional da<br>iedade Civil para<br>IH/SIDA | novo local de entrega (se diferente da morada formecida no registo da Entidade)                                                                                                    |                  |                |
| Plata contra                               | aforma Laboral<br>tra a SIDA                   |                                                                                                    |                  |                |
|                                            | ema de<br>ormação SI.VIDA                      | Voltar                                                                                                    |                  |                |
| Prog<br>Seri                               | grama Troca de<br>ingas                        |                                                                                                    |                  |                |
|                                            | aforma de<br>tão de atividades                 |                                                                                                    |                  |                |
| 💦 🚍 💽 🔍 E                                  | 3 🚳 💽                                          | 🐨 🖸 🗸 📶 🖇 🗏 🖄 🔤 🏷 🖓                                                                                                    | ▲ 1 30/0<br>30/0 | 0.02<br>9/2015 |

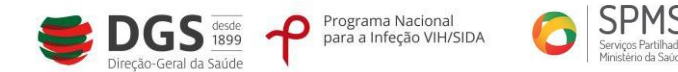

Selecione "Preenchimento Concluído. Submeter Pedido de Aprovação" e "Gravar" (menu de topo cinzento, indicado pela seta azul, Figura 6).

| Direcção-Geral da Saúde 🗙 🕒 VIH/Sida 2013               |                                                                                                    | 🛓 – 🗇 🗙             |
|---------------------------------------------------------|----------------------------------------------------------------------------------------------------|---------------------|
| ← → C P prvihsida.dgs.pt/area-reservada/prog<br>DGS     | rama-toroca-seringas/solicitacao-de-material/fazer-pedido.aspx Pedgunar Pedgunar Ped |                     |
| Utilizador: cc 🕣                                        | INFORMAÇÃO PREVENÇÃO DIAGNÓSTICO TRATAMENTO                                                                                                    |                     |
| Estrutura                                               | Págna incial > Plataforma de gestão de atividades e aquisições > Programa Troca Seringas > Solicitação de 👔 Imprimir 👸 Exportar<br>"material > Fazer pedido                                                                                                    |                     |
| Programa Nacional<br>VIH/SIDA 2012-2016                 | Solicitação de material » Fazer pedido           Novo   + Editari   C. Gravar   C. Ennicari   Q. Pecquisar   E. Imprinir   D. Vata   D. Historico   C. Rotrescer                                                                                                    |                     |
| Programas de<br>Financiamento de<br>Projetos            | Local (MEC/NUE Tipologia (MEC/NUE A)                                                                                                    |                     |
| Estudos e Relatórios                                    | Intornação do pedidor Superioria de California de Californ |                     |
| Informação Técnica<br>e Científica                      | Vaterial Quantidade * 1000                                                                                                    |                     |
| forum Nacional da<br>Sociedade Civil para<br>o VIH/SIDA | 📄 Novo local de entrega (se diferente da morada formacida no registo da Entidade)                                                                                                    |                     |
| Plataforma Laboral contra e SIDA                        | Voltar                                                                                                    |                     |
| SI.V.DA Sistema de<br>Informação SI.VIDA                |                                                                                                    |                     |
| 🥂 😭 💽 💽 🖨                                               | 📴 🚾                                                                                                    | 20:41<br>30/09/2015 |

Figura 6 – Conclusão do registo de materiais a requisitar

O pedido transitará para a etapa seguinte ("em aprovação" no menu do lado esquerdo).

Poderá acompanhar o estado do pedido nos dias seguintes (em aprovação, pendente, preparado, expedido – Figura 7).

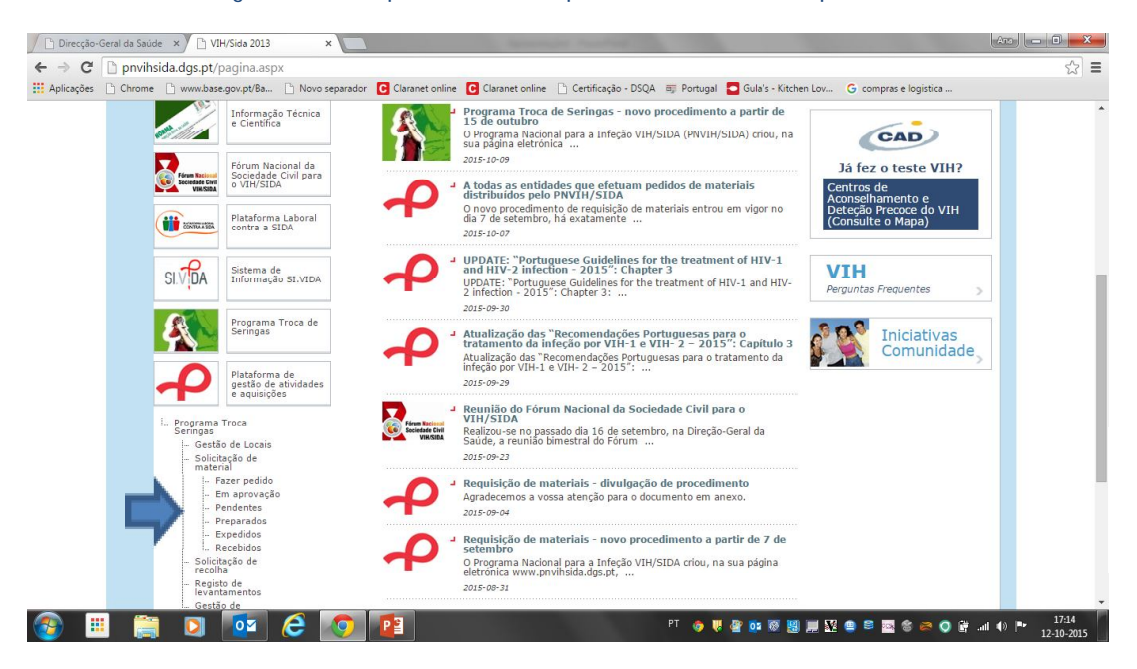

Figura 7 – Acompanhamento do pedido de materiais requisitados

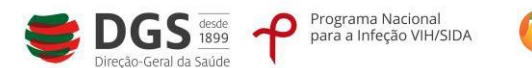

SPMS EPE Serviços Partilhados do Ministério da Saúde

Nesta Plataforma também poderá consultar os dados da sua entidade e os do responsável. Para alterar os dados, deve aceder a **Formulário Público** (Gestão de Entidades) editar o registo e "Gravar" após concluídas as modificações.

Quando receber o material solicitado, deverá aceder novamente à Plataforma para acusar a receção em **Solicitação de material – Expedidos** - **Editar** - selecionar **Material Recebido**.

# NOTA: <u>SÓ APÓS REGISTO DA RECEÇÃO DO MATERIAL A ENTIDADE FICARÁ HABILITADA A EFETUAR</u> <u>NOVO PEDIDO.</u>

# 3. Recolha de Contentores

Acesso à **Plataforma de gestão de atividades e aquisições**, através da ÁREA RESERVADA, para registo dos pedidos de recolha dos contentores.

No menu vertical localizado no lado esquerdo do *site*, clique em **Plataforma de gestão de atividade e aquisições** e seguidamente em **Solicitação de Recolha** 

Figura 8 – Solicitação de Recolha – Fazer pedido

(todos os campos assinalados com \* são de preenchimento obrigatório)

| arčer D  | Chrome D www.ba | re count/Ra             | D Neve separador                   | Claranet online                    | Claranet online      | B Cartificação - DSOA   | Portugal      | Cula's - Kitchen Low      | G comprar a logistica       |      |
|----------|-----------------|-------------------------|------------------------------------|------------------------------------|----------------------|-------------------------|---------------|---------------------------|-----------------------------|------|
| ições [] |                 | seigovipo ba            |                                    | Claranet Online                    | Claranet online      |                         | - Portugar    |                           | Compras e logistica         |      |
|          | PORTUGAL ,      | AMESTÉRIO DA SAÚDE      |                                    |                                    |                      |                         |               | PORTA                     | AL DA SAÚDE   PORTAL DO UTE | NTE  |
|          | -               |                         | e 👝 Programa Naci                  | mal                                |                      |                         | Pesquisar     | Temas                     | 7 🔁                         |      |
|          |                 | Direção-Geral da Saú    | ig <b>T</b> para a Infeção 1<br>de | IH/SIDA                            |                      |                         |               |                           |                             |      |
|          |                 |                         |                                    |                                    | G INÍCIO             | MAPA DO SITE 🔞 LINKS    | ÚTEIS 团 MI    | CRO-SITE TUBERCULOSE      | CONTACTOS 😑 + NOTÍCIAS      |      |
|          | Utiliza         | dor: usr611             | 9-5                                | INFOR                              | маção                | PREVENÇÃO               |               | DIAGNÓSTICO               | TRATAMENTO                  |      |
| - 1      |                 | Cabular                 | Página                             | inicial > Plataforma               | de gestão de ativida | des e aquisições > Prog | rama Troca S  | eringas > Solicitação de  | Imprimir POF Export         | ar i |
|          |                 | Estrutura               | recolh                             | a > Fazer pedido                   |                      |                         |               |                           |                             |      |
|          |                 |                         | Sol                                | citação de re                      | colha » Fazer        | pedido                  |               |                           |                             |      |
|          | $-\rho$         | VIH/SIDA 2              | 1012-2016                          | Novo   + 🖹 Editar   [              | 🔄 Gravar   文 Elminar | 🔍 Pesquisar   🖻 Impri   | nir   🗎 Vista | 🔄 Historico   🔘 Refrescar |                             |      |
|          | <b>6</b> 2      | Brograma                | Lo                                 | al ACES T                          | ESTE                 |                         |               |                           |                             |      |
|          | ** SIPAFS       | Financiame<br>Projetos  | ento de NI<br>Pe                   | PC/NIF 123456<br>dido recolha (aut | 789                  | Tipologia Unidade Saúde | CSP           |                           |                             |      |
|          | NW              | Estudos e l             | Relation                           | colha Ações                        |                      |                         |               |                           |                             |      |
|          | 1 horas         |                         |                                    | Material que preten                | de solicitar recolha |                         |               |                           |                             |      |
|          |                 | Informação              | Técnica                            | Unidade Recolha                    |                      |                         |               |                           |                             |      |
|          | at the          | e Científica            |                                    |                                    |                      |                         |               |                           |                             |      |
|          |                 | Fórum Nac               | ional da                           |                                    |                      |                         |               |                           |                             |      |
|          | Sociedade Cite  | Sociedade<br>o VIH/SIDA | Civil para                         |                                    |                      |                         |               |                           | Voltar                      |      |

Selecione "Material que pretende solicitar recolha", (indicado pela seta azul)

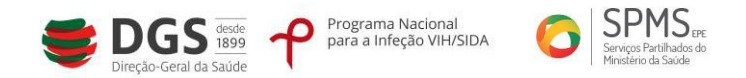

| Figura | <b>0</b> _ | Submeter | nedido | nara | recolha-  | Gravar |
|--------|------------|----------|--------|------|-----------|--------|
| Figura | 7 -        | Submeter | peuluo | para | recoina - | Glaval |

Submeter o pedido para recolha e "Gravar " (menu de topo cinzento, indicado pela seta azul, Figura 9).

| Direcção-Geral da | a Saúde 🗙 🕒 VII        | H/Sida 2013 ×                                           |                                                                             | -                                      |                             |                   | a second the second       | and the second second    |                                 |
|-------------------|------------------------|---------------------------------------------------------|-----------------------------------------------------------------------------|----------------------------------------|-----------------------------|-------------------|---------------------------|--------------------------|---------------------------------|
| ← → C D pr        | nvihsida.dgs.pt/a      | irea-reservada/prog                                     | rama-troca-seringas/so                                                      | olicitacao-de-rec                      | olha/fazer-pedido.a         | spx               |                           |                          | ☆ 〓                             |
| Aplicações 🗋 Ch   | rome 🗋 www.base        | .gov.pt/Ba 🗋 Novo se                                    | parador Claranet online                                                     | Claranet online                        | 🗋 Certificação - DSQA       | B Portugal        | Gula's - Kitchen Lov      | G compras e logistica    |                                 |
| e                 | GOVERNO DE<br>PORTUGAL | ITÉRIO DA SAÚDE                                         |                                                                             |                                        |                             |                   | PORTA                     | L DA SAÚDE   PORTAL DO U | FENTE                           |
|                   | ا 😂                    | DGS (Reade P P                                          | ograma Nacional<br>ra a Infeção VIH/SIDA                                    |                                        |                             | Pesquisar         | Temas                     | • 2                      |                                 |
|                   |                        |                                                         |                                                                             | 🕜 INÍCIO 🔇                             | 🔁 MAPA DO SITE 🔞 LINKS      | ÚTEIS 🕗 MICE      | IO-SITE TUBERCULOSE 🕕     | CONTACTOS 😑 + NOTÍCIAS   |                                 |
|                   | Utilizad               | or: usr6119 🕣                                           | INFORI                                                                      | маção                                  | PREVENÇÃO                   |                   | DIAGNÓSTICO               | TRATAMENTO               |                                 |
|                   |                        | Estrutura                                               | Página inicial > Plataforma<br>recolha > Fazer pedido<br>Solicitação de rec | de gestão de ativida                   | ades e aquisições > Prog    | rama Troca Ser    | ingas > Solicitação de    | 🕞 İmprimir 👳 Expr        | artar                           |
|                   | ብ                      | Programa Nacional<br>VIH/SIDA 2012-2016                 | Novo   +                                                                    | 🚽 Gravar   🔀 Elimina                   | r   Q. Pesquisar   🖻 Imprir | nir   🖻 Vista   🗐 | ) Historico   📿 Refrescar |                          |                                 |
|                   |                        | Programas de<br>Financiamento de<br>Projetos            | Local<br>NIPC/NIF<br>Pedido recolha (aut                                    | STE<br>109<br>0)                       | Tipologia Unidade Saúde (   | CSP               |                           |                          |                                 |
|                   | 1 per                  | Estudos e Relatórios                                    | Recolha Ações                                                               | de sufficient recultie<br>or SL        | Quantidade *                | 2                 |                           |                          |                                 |
|                   |                        | Informação Técnica<br>e Científica                      | Unidade Recolha                                                             |                                        |                             |                   |                           |                          |                                 |
|                   | Forum Records          | Fórum Nacional da<br>Sociedade Civil para<br>o VIH/SIDA | Unidade Recolha Ambir<br>Responsável Anabe                                  | ned - Gestão Ambiental<br>Ila Januário | l,Lda                       |                   |                           |                          |                                 |
| 🎯 😐               |                        | 🔯 🤌                                                     | o 👔                                                                         |                                        |                             | рт 👳 😻            | 👻 💀 🐼 🔛 🚟                 | 😐 2 🔤 3 😂 🔾 🗗            | .ail (1) (* 17:24<br>12-10-2015 |

Poderá acompanhar o estado do pedido de recolha nos dias seguintes (por satisfazer, satisfeitos – Figura 10, indicado pela seta azul).

### Figura 10 – Conclusão pedido para recolha

| Direcção-Geral da Saúde 🗙 🗅 VIH/Sida 2013 🛛 🗙                                                                                      |                                                            | - 0 ×               |
|----------------------------------------------------------------------------------------------------|------------------------------------------------------------|---------------------|
| ← → C D pnvihsida.dgs.pt/area-reservada/progra                                                                                     | ma-troca-seringas/solicitacao-de-recolha/fazer-pedido.aspx | ☆ 🕈 🗏               |
| a la la la                                                                                                    | 🗋 Material que pretende solicitar recolha                  | •                   |
| Informação Técnica<br>e Científica                                                                                                 | 🖸 Undaé Recolha                                            |                     |
| View Science Grand Date Sociedade Civil para Sociedade Civil para view social o VIH/SIDA                                           | Voltar                                                     |                     |
| Plataforma Laboral contra a SIDA                                                                                                   |                                                            |                     |
| SI VDA Sistema de<br>Informação SI.VIDA                                                                                            |                                                            |                     |
| Programa Troca de<br>Serringas                                                                                                    |                                                            |                     |
| Plataforma de<br>gestão de atividades<br>e aquisições                                                                              |                                                            |                     |
| Programa Troca<br>Gestão de Locais<br>Gestão de Locais<br>Solicitação de<br>recolha<br>Parer pedido<br>Por astafazer<br>Satiefetos |                                                            |                     |
| - Registo de<br>levantamentos<br>- Gestão de<br>Indicadores                                                                        |                                                            |                     |
| AN C 🖸 🚺 🖉 🖉                                                                                                    | <u>।</u> 🔁 💽 🔍                                             | 15:20<br>13/10/2015 |

4. Gestão de Indicadores

Acesso à **Plataforma de gestão de atividades e aquisições** para registo dos indicadores do PTS. Número de seringas distribuídas /trocadas por cada estrutura participante no programa.

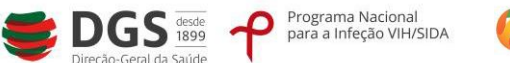

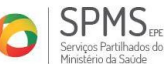

No menu vertical localizado no lado esquerdo do *site*, clique em **Plataforma de gestão de atividade e aquisições** e seguidamente em **Gestão de Indicadores** 

|                                                         | PORTAL DA SAÚDE ( PORTAL DO UTENTE                                                                                                    |
|---------------------------------------------------------|----------------------------------------------------------------------------------------------------|
| Uncle Gen & Loop                                        |                                                                                                    |
| Utilizador: 0563119 -2)                                 | Informação prevenção diagnóstico tratamento                                                                                                    |
| Estrutura                                               | Piesou inicial > Plataforma de gestão de atividades e aquisições > Programa Troca Seringas > Gestão de  Ptorome @toone Indicadores > Submissão Gestão de Indicadores » Submissão |
| Programa Nacional<br>VIH/SIDA 2012-201                  | 6 Ditiono   Concerner   Charlemanner                                                                                                    |
| Pregramas de<br>Financiamento de<br>Projetos            | Acesi Acesi tiste ApPCAd# L123454799 Topologia Unidade Salde Clif                                                                                                    |
| Estudos e Relatório                                     | Período Junho V / 2015 Semestre 13 Semestre V     S     Dados                                                                                                    |
| Informação Técnica<br>e Científica                      | Número de kits distribuidas (trocados * 500)                                                                                                    |
| Forum Nacional da<br>Sociedade Civil part<br>e VIH/SIDA | Voltar                                                                                                    |
|                                                         |                                                                                                    |

Figura 11 – Gestão de Indicadores - Submissão

Registo dos dados submetidos e o período a que correspondem.

|  | Figura | 12- | Gestão | de | Indicadores - | - Consulta |
|--|--------|-----|--------|----|---------------|------------|
|--|--------|-----|--------|----|---------------|------------|

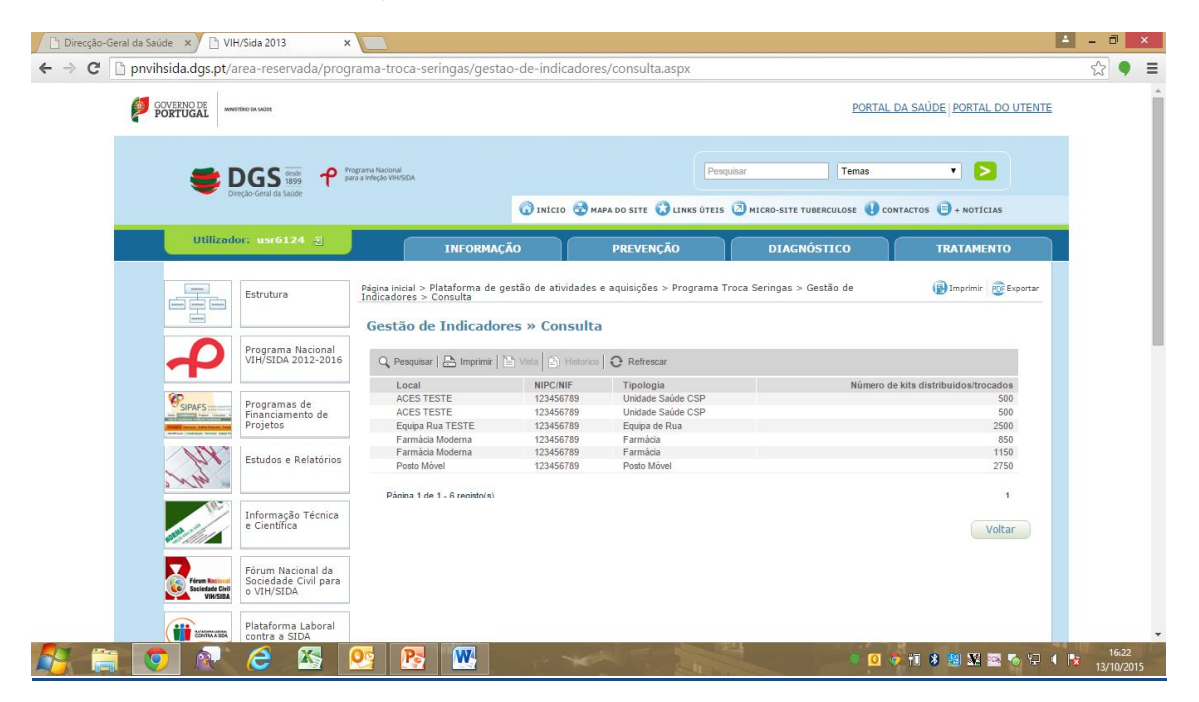

Pode consultar os indicadores submetidos pela sua entidade e o período. A informação apresentada é o número de Kits distribuídos / trocados.